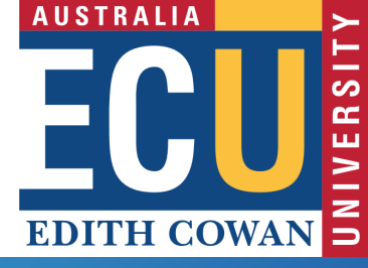

# Research Activity System (RAS) GENERATING OUTPUT REPORTS

Did you know you can generate research outputs reports directly from RAS? Normally users only see their own output records, but there is a way that you can access and download reports for your School, Research Institute/Centre and/or for a particular researcher (Author/Creator).

# Accessing all records

From your RAS home page, click on the down arrow next to the Research Outputs icon. Choose 'View All Research Outputs' to access all of the outputs records in RAS.

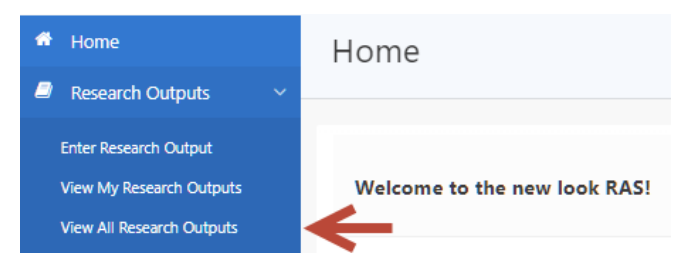

## **Column selection**

You will want to adjust the screen display depending on the data that you want to access. To do this, in the Research Outputs screen, click the Actions button and choose 'Select Columns'. The window that appears will allow you to tailor the content of the report to your needs.

| Q | ~                  |                   |            | Go      | Ac | tions 🗸           |        |                       |
|---|--------------------|-------------------|------------|---------|----|-------------------|--------|-----------------------|
|   | Collection<br>Year | Published<br>Year | Output# ↓≓ | Title   |    | Select Co         | olumns | $\leftarrow$          |
| q | 2019               | 2018              | 28934      | USING T |    | Filter<br>Rows Pe | Page > | LYSIS: A CASE STUDY O |

Select the heading you want to appear in the report from the left-hand-side entitled 'Do Not Display' and use the arrows to select or deselect the content of the report by placing it in the 'Display in Report' area. The order in which the headings appear on the report can be altered by using the up and down arrows on the right-hand-side. Place only the data relevant to your purpose on the righthand-side.

Once you have finalised the detail, click Apply.

You will be taken back to the screen displaying all of the research outputs.

## Filtering the data

From this screen, you can use the column headings or filters to limit the parameters for the report further. You can limit by any of the parameters such as Status, Author/Creator, Reporting School, Published Year etc. N.B. If applying the Author/Creator, Title, Reporting School or Status filters, it is best to apply the Operator 'Contains' rather than '=' in order to not be too restrictive with the search.

| Q | ~          |           |            | Go      | Ac | tions ~       |     |                    |
|---|------------|-----------|------------|---------|----|---------------|-----|--------------------|
|   | Collection | Published |            | Title   |    | Select Column | 5   |                    |
|   | Year       | rear      | Output# ↓= | nue     | Y  | Filter        |     | $\leftarrow$       |
| Q | 2019       | 2018      | 28934      | USING T |    | Rows Per Page | х., | LYSIS: A CASE STUD |
|   |            |           |            |         | Z  | Format        | >   |                    |

Entering search terms within the search field adds a new Row text filter for items containing your search term and makes this the first filter.

| Q . | ~                       |   |                          | Go | Actions ~ |
|-----|-------------------------|---|--------------------------|----|-----------|
| •   | $\checkmark$            | 7 | Published Year = 2018    |    |           |
|     | $\overline{\checkmark}$ | 7 | Type = 'Journal Article' |    |           |
|     |                         | 8 | Status = 'Accepted'      |    |           |

| Research Centre | Collection Veran<br>Published Year<br>Output<br>Title<br>Author(s)/Creator(s)<br>Status<br>Type<br>Reporting School<br>FoR 1<br>FoR 2<br>FoR 3<br>Creative Work Type |       |
|-----------------|----------------------------------------------------------------------------------------------------|-------|
|                 | Cancel                                                                                                    | Apply |

The order in which you apply filters is important, each subsequent filter subsets the data further reducing the data returned.

| Qv                              | Go Actions | ~   |                                    |
|---------------------------------|------------|-----|------------------------------------|
| • Q Row text contains 'Medical' |            | × 🗲 | Query added to top of filters list |
| Published Year = 2018           |            | ×   |                                    |
| Type = 'Journal Article'        |            | ×   |                                    |
| Status = 'Accepted'             |            | ×   |                                    |

## Sorting the data

To sort outputs on a particular column, click the column heading, then select either the up arrow (sort ascending) or down arrow (sort descending).

| Published<br>Year | Output# ↓≓    | Title 🧲        |              | Click the  | e c | column heading                                                                    |
|-------------------|---------------|----------------|--------------|------------|-----|-----------------------------------------------------------------------------------|
| Then how          | $\rightarrow$ |                |              | k          |     |                                                                                   |
| items sorted      |               |                |              |            |     |                                                                                   |
|                   |               | 1,2,4-Oxadiazo | ole antimic  | robials a  | ^   |                                                                                   |
|                   |               | A Comparison   | of the Iso   | metric M   | ٦,  | nulasted Benetitius Transcensis) Monestic Filmulation for Mater Berguna in Steaks |
| 2018              | 28770         | A Mediterrane  | an diet su   | pplemen    |     | avigated Repetitive inanscramal Magnetic sumulation for Motor Recovery in Scioke  |
|                   |               | A Review of He | eat Stress I | Policies i |     |                                                                                   |
|                   |               | A Systemic Rev | view and N   | /eta-ana   | ÷   |                                                                                   |

#### **Downloading your report**

You are now ready to download the report. Click on the Actions button again, but this time select 'Download'.

| Q.~                   |                   |               | Go    | Actions ~       |  |  |  |
|-----------------------|-------------------|---------------|-------|-----------------|--|--|--|
| • 🗹 Q                 | Row text conta    | ins 'Medical' |       | Select Columns  |  |  |  |
| Published Year = 2018 |                   |               |       | √ Filter        |  |  |  |
| V 2                   | Type = 'Journa    | Article'      |       | Rows Per Page > |  |  |  |
| V N                   | Status = 'Accep   | pted'         |       | Save Report     |  |  |  |
| Collection<br>Year    | Published<br>Year | Output# ↓≓    | Title | 🕞 Reset         |  |  |  |
|                       |                   |               |       | (?) Help        |  |  |  |
|                       |                   |               |       | 🛃 Download      |  |  |  |

Select the preferred format in which to download the data.

| Download         | ×               |
|------------------|-----------------|
| Choose report de | ownload format: |
| ×                | ×               |
| CSV              | XLS             |
|                  | Cancel          |

The following screen will appear allowing the data to be manipulated in Excel or saved to other formats as required:

| Opening publications. | ls                                          | X   |  |  |  |  |  |  |  |  |
|-----------------------|---------------------------------------------|-----|--|--|--|--|--|--|--|--|
| You have chosen to    | You have chosen to open:                    |     |  |  |  |  |  |  |  |  |
| publications.x        | publications.xls                            |     |  |  |  |  |  |  |  |  |
| which is: Micro       | which is: Microsoft Excel 97-2003 Worksheet |     |  |  |  |  |  |  |  |  |
| from: https://p       | oortalappsqa.ecu.edu.au                     |     |  |  |  |  |  |  |  |  |
| What should Firefor   | do with this file?                          |     |  |  |  |  |  |  |  |  |
| Open with             | Microsoft Excel (default)                   | •   |  |  |  |  |  |  |  |  |
| Save File             |                                             |     |  |  |  |  |  |  |  |  |
| Do this <u>a</u> uto  | matically for files like this from now on.  |     |  |  |  |  |  |  |  |  |
|                       |                                             |     |  |  |  |  |  |  |  |  |
|                       | OK Can                                      | cel |  |  |  |  |  |  |  |  |
|                       |                                             |     |  |  |  |  |  |  |  |  |

#### **Further Assistance**

For further assistance with RAS, please contact: **Research Performance Information Officer** Research Services Telephone: (61 8) 6304 5404 Email: researchsystemssupport@ecu.edu.au